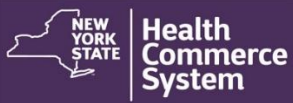

#### Add a New Location and Changing a Location in an Established Operation

Follow these steps for adding a new vaccination location as well as changing a location in an already established operation. Note, locations should be where you will be vaccinating individuals.

#### Instructions for Adding a location and changing a location in an already established operation:

1. To add a new location in CDMS you will click 'Organization Admin' from the left-hand menu and then select 'Locations'

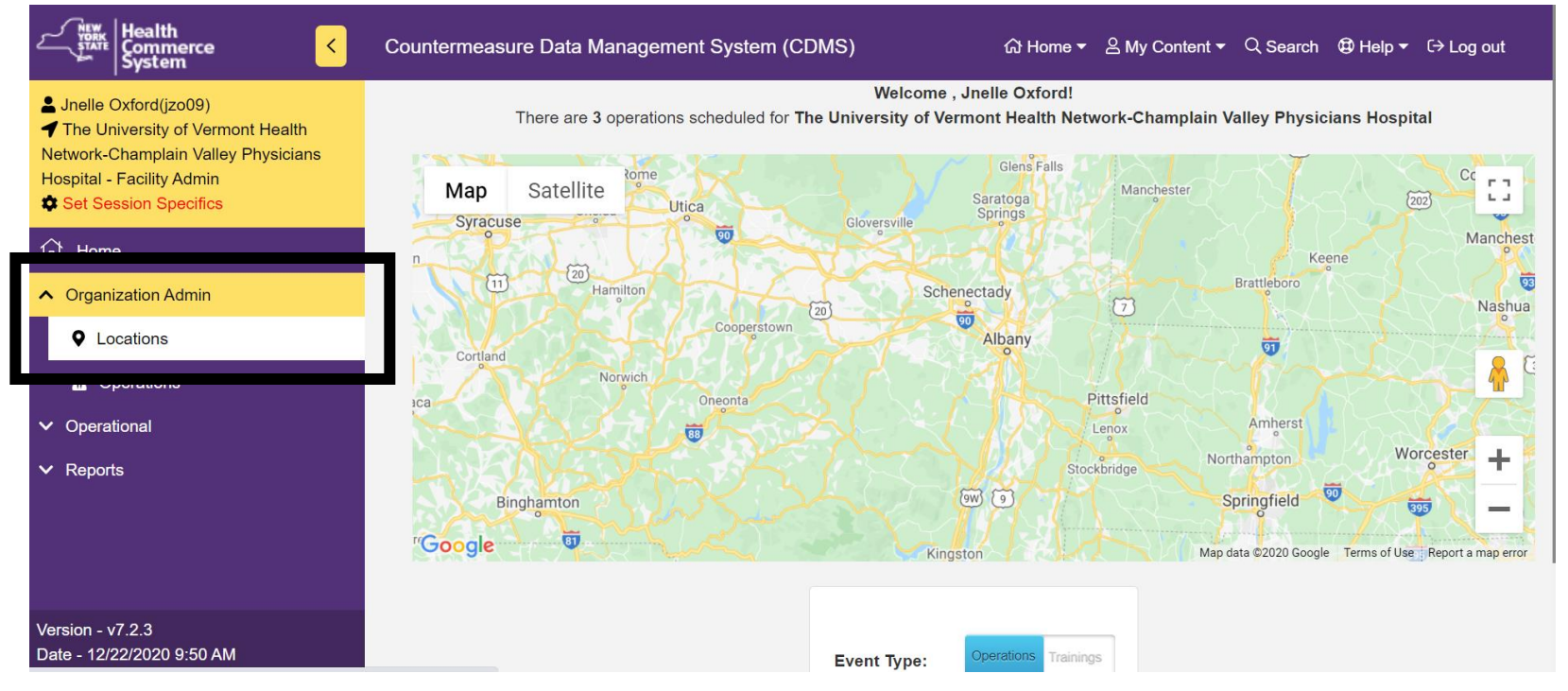

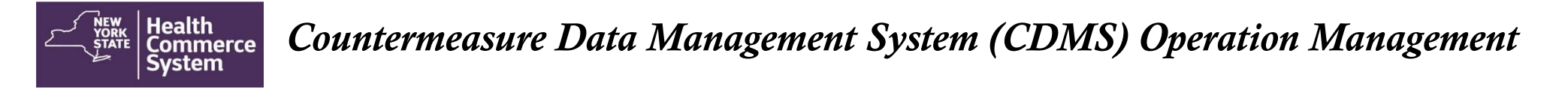

2. Spot check the list of already added locations, or use the global filter, to ensure your location address has not yet been added. Click +Add Location

| The Health<br>STATE Commerce<br>System  | Countermeasure Data Management System (CDMS)                                           |   | 份 Home           | ▪ ≗My Co             | ontent 🔻    | Q Search  | 🕲 Help 🔻   | ር→ Log out |
|-----------------------------------------|----------------------------------------------------------------------------------------|---|------------------|----------------------|-------------|-----------|------------|------------|
| Location List                           |                                                                                        |   |                  |                      |             |           |            |            |
| Search for an Location                  |                                                                                        |   |                  |                      |             |           |            |            |
| Status                                  | Active Inactive Both                                                                   |   |                  |                      |             |           |            |            |
| Organization                            | The University of Vermont Health Network-Champlain Valley                              |   |                  |                      |             |           |            |            |
| ▶ Run Search                            | h + Add Location                                                                       |   |                  |                      |             |           |            |            |
| Search Results                          |                                                                                        |   |                  |                      |             |           |            |            |
| Q Global filter                         |                                                                                        |   |                  |                      |             |           |            | X          |
| Location Name                           | Organization                                                                           | ÷ | ¢<br>Create Date | Update <mark></mark> | ¢<br>Active | Latitude  | ¢<br>Longi | ¢<br>tude  |
| CVPH Medical Center                     | The University of Vermont Health Network-Champlain Valle<br>Physicians Hospital        | у | 12/22/2020       |                      | Yes         | 0.0       | 0.0        |            |
| UVM - Champlain Valley Phys<br>Hospital | icians The University of Vermont Health Network-Champlain Valle<br>Physicians Hospital | У | 12/22/2020       |                      | Yes         | 44.698132 | -73.4      | 61008      |

3. Fill in the information associated with the location: Location Name, Street Address and Contact Number <u>to the</u> <u>location</u> and click Add Location.

\*Note: When you are typing the street address, this will pull from google maps, click the address associated with what you are typing. This will fill in the grey boxes automatically.

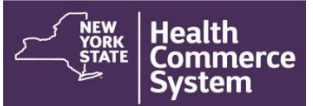

| System Commerce Co                                                                                                    |                                                                                                    |                                                                                                    |                              |                                       |          |                     |                    |
|----------------------------------------------------------------------------------------------------|----------------------------------------------------------------------------------------------------|----------------------------------------------------------------------------------------------------|------------------------------|---------------------------------------|----------|---------------------|--------------------|
| Jnelle Oxford(jzo09)                                                                                                    | Add New Location                                                                                                    |                                                                                                    |                              |                                       |          |                     |                    |
| The University of Vermont Health Network-<br>Champlain Valley Physicians Hospital - Facility<br>Admin<br>Set Session Specifics                                                                                                    | Location Name                                                                                                    | Enter Location name                                                                                                    |                              |                                       |          |                     |                    |
| ப் Home                                                                                                    | Street address                                                                                                    | Enter your address                                                                                                    |                              |                                       |          |                     |                    |
| ✓ Organization Admin                                                                                                    | Address2                                                                                                    | Enter your address 2                                                                                                    |                              |                                       |          |                     |                    |
| ' Operational                                                                                                    | Contact                                                                                                    | Enter phone number                                                                                                    |                              |                                       |          |                     |                    |
| ' Reports                                                                                                    | Contact                                                                                                    | Enter phone number                                                                                                    |                              |                                       |          |                     |                    |
|                                                                                                    | Selected Address                                                                                                    |                                                                                                    |                              |                                       |          |                     |                    |
|                                                                                                    | County                                                                                                    |                                                                                                    |                              |                                       |          |                     |                    |
|                                                                                                    | letterde.                                                                                                    |                                                                                                    |                              |                                       |          |                     |                    |
|                                                                                                    | latitude                                                                                                    |                                                                                                    |                              |                                       |          |                     |                    |
|                                                                                                    | longitude                                                                                                    |                                                                                                    |                              |                                       |          |                     |                    |
|                                                                                                    |                                                                                                    |                                                                                                    |                              |                                       |          |                     |                    |
|                                                                                                    |                                                                                                    |                                                                                                    | Add L                        | ocation                               |          |                     |                    |
| ersion - v7.2.3<br>ate - 12/22/2020 9:50 AM                                                                                                    |                                                                                                    |                                                                                                    | Add L                        | ocation                               |          |                     |                    |
| arsion - v7.2.3<br>ate - 12/22/2020 9:50 AM                                                                                                    | untermeasure Data Manageme                                                                                                    | ent System (CDMS)                                                                                                    | Add L<br>슈 Home <del>v</del> | Location<br>온 My Content <del>-</del> | Q Search | 🕀 Help 🔻            | C→ Log o           |
| arsion - v7.2.3<br>ate - 12/22/2020 9:50 AM                                                                                                    | untermeasure Data Manageme                                                                                                    | ent System (CDMS)                                                                                                    | Add L<br>ଜ Home <del>-</del> | .ocation<br>온 My Content ◄            | Q Search | ⊕ Help <del>▼</del> | C→ Log (           |
| Alle - 12/22/2020 9:50 AM                                                                                                    | untermeasure Data Manageme<br>Add New Location<br>Location Name                                                                                                 | ent System (CDMS)<br>Example Facility Location                                                                                                    | Add L<br>ନ୍ୟ Home 🕶          | ≗ My Content ◄                        | Q Search | ⊕ Help <del>-</del> | € <del>)</del> Log |
| Arsion - v7.2.3<br>ato - 12/22/2020 9:50 AM<br>Health<br>System<br>Co<br>Joelle Oxford(jzo09)<br>The University of Vermont Health Network-<br>shamplain Valley Physicians Hospital - Facility<br>dmin<br>Set Species Specifice                                                                                                    | untermeasure Data Manageme<br>Add New Location<br>Location Name<br>Street address                                                                               | ent System (CDMS)<br>Example Facility Location<br>97                                                                                                    | Add L                        | ≗ My Content ▼                        | Q Search | ⊕ Help <del>-</del> | (→ Log ı           |
| Arsion - v7.2.3<br>ate - 12/22/2020 9:50 AM                                                                                                    | untermeasure Data Manageme<br>Add New Location<br>Location Name<br>Street address<br>Address2                                                                   | ent System (CDMS) Example Facility Location 97 97 97 97 Columbia Street Albany, NY, USA                                                                                                    | Add L<br>ଯ Home 🕶            | 은 My Content +                        | Q Search | ⊕ Help ▼            | €→ Log i           |
| arsion - v7.2.3<br>ate - 12/22/2020 9:50 AM<br>Junelle Oxford(jzo09)<br>The University of Vermont Health Network-<br>thamplain Valley Physicians Hospital - Facility<br>dmin<br>Set Session Specifice<br>Organization Admin<br>Operational                                                                                                    | untermeasure Data Manageme<br>Add New Location<br>Location Name<br>Street address<br>Address2                                                                   | ent System (CDMS) Example Facility Location 97 97 97 Columbia Street Albany, NY, USA 9 97 Central Avenue Albany, NY, USA 9 97 Central Avenue Albany, NY, USA                                                                                                    | Add L<br>ନ୍ୟ Home 🕶          | 은 My Content +                        | Q Search | ⊕ Help ▼            | €→ Log d           |
| Arsion - v7.2.3<br>ate - 12/22/2020 9:50 AM<br>Juelle Oxford(jzc09)<br>The University of Vermont Health Network-<br>Complete Control (Juence)<br>The University of Vermont Health Network-<br>Champlain Valley Physicians Hospital - Facility<br>Varian<br>Soft Speesion Specifice<br>V Operational<br>V Reports                                                                                                    | Add New Location<br>Add New Location<br>Location Name<br>Street address<br>Address2<br>Contact                                                                  | ent System (CDMS) Example Facility Location 97 97 97 Columbia Street Abany, NY, USA 9 97 Central Avenue Albany, NY, USA 9 97 Clinton Street Albany, NY, USA 9 97 Clinton Street Albany, NY, USA 9 97 Wellington Avenue Albany, NY, USA                                                                                                    | Add L                        | ≗ My Content ▼                        | Q Search | Help •              | (→ Log a           |
| arsion - v7.2.3<br>ate - 12/22/2020 9:50 AM<br>System C Co<br>Junel Cxford(jzo0)<br>The University of Vermont Health Network-<br>champlain Valley Physicians Hospital - Facility<br>dmin<br>Corganization Admin<br>Operational<br>Reports                                                                                                    | Add New Location<br>Add New Location<br>Location Name<br>Street address<br>Address2<br>Contact<br>Selected Address                                              | ent System (CDMS) Example Facility Location 97  97 97 97 97 97 Columbia Street Albany, NY, USA 97 97 Central Avenue Albany, NY, USA 97 97 Cellington Avenue Albany, NY, USA 9 97 Wellington Avenue Albany, NY, USA 9 97 Broad Street Albany, NY, USA 9 97 Broad Street Albany, NY, USA | Add L                        | eccation<br>온 My Content >            | Q Search | € Help ▼            | (→ Log c           |
| arsion - v7.2.3<br>ate - 12/22/2020 9:50 AM<br>Julie Oxford(jzc09)<br>The University of Vermont Health Network-<br>thamplain Valley Physicians Hospital - Facility<br>dmin<br>Set Session Spacifics                                                                                                    | Add New Location<br>Location Name<br>Street address<br>Address2<br>Contact<br>Selected Address                                                                  | ent System (CDMS) Example Facility Location 97 97 97 Columbia Street Albany, NY, USA 9 97 Central Avenue Albany, NY, USA 9 97 Clinton Street Albany, NY, USA 9 97 Wellington Avenue Albany, NY, USA 9 97 Broad Street Albany, NY, USA                                                                                                    | Add L<br>බ Home 🕶            | ≗ My Content ►                        | Q Search | ⊕ Help ▼            | (→ Log (           |
| Arsion - v7.2.3<br>ate - 12/22/2020 9:50 AM<br><b>Just Education</b><br><b>Just Education</b><br><b>The University of Vermont Health Network-Champlain Valley Physicians Hospital - Facility<br/>Variant<br/>Stat Societor Specifice<br/>Vorganization Admin<br/>Operational<br/>Reports</b>                                                                                                    | untermeasure Data Manageme<br>Add New Location<br>Location Name<br>Street address<br>Address2<br>Contact<br>Selected Address<br>County                          | ent System (CDMS) Example Facility Location 97 97 97 Columbia Street Albany, NY, USA 9 97 Central Avenue Albany, NY, USA 9 97 Clinton Street Albany, NY, USA 9 97 Wellington Avenue Albany, NY, USA 9 97 Broad Street Albany, NY, USA                                                                                                    | Add L                        | ≗ My Content ►                        | Q Search | ⊕ Help ▼            | G→ Log o           |
| arsion - v7.2.3<br>ate - 12/22/2020 9:50 AM<br>System C Co<br>Juelle Oxford(j2009)<br>The University of Vermont Health Network-<br>Champlain Valley Physicians Hospital - Facility<br>Vorian<br>Constraints<br>Constraints<br>Constra | Add New Location<br>Add New Location<br>Location Name<br>Street address<br>Address2<br>Contact<br>Selected Address<br>County<br>latitude                        | ent System (CDMS) Example Facility Location 97  97 97 97 Columbia Street Albany, NY, USA 97 97 Central Avenue Albany, NY, USA 97 97 Cilinton Street Albany, NY, USA 97 97 Wellington Avenue Albany, NY, USA 997 Wellington Avenue Albany, NY, USA 997 Wellington Avenue Albany, NY, USA 997 Wellington Avenue Albany, NY, USA 997 Broad Street Albany, NY, USA                                                                                                    | Add L                        | ≗ My Content ►                        | Q Search | € Help ▼            | (→ Log d           |
| ersion - v7.2.3<br>ate - 12/22/2020 9:50 AM<br>System C Co<br>Jnelle Oxford(jzo09)<br>The University of Vermont Health Network-<br>Champlain Valley Physicians Hospital - Facility<br>dmin<br>Corganization Admin<br>Operational<br>Reports                                                                                                    | untermeasure Data Manageme<br>Add New Location<br>Location Name<br>Street address<br>Address2<br>Contact<br>Selected Address<br>County<br>latitude<br>longitude | ent System (CDMS) Example Facility Location 97 97 97 Columbia Street Albany, NY, USA 9 97 Central Avenue Albany, NY, USA 9 97 Central Avenue Albany, NY, USA 9 97 Wellington Avenue Albany, NY, USA 9 97 Broad Street Albany, NY, USA                                                                                                    | Add L                        | Location<br>≗ My Content ►<br>Pi      | Q Search | ⊕ Help ▼            | (→ Log d           |
| arsion - v7.2.3<br>ate - 12/22/2020 9:50 AM<br>System C Co<br>Justice Oxford(jzo0)<br>The University of Vermont Health Network-<br>hamplain Valley Physicians Hospital - Facility<br>dmin<br>Set Session Specifice<br>Organization Admin<br>Operational<br>Reports                                                                                                    | untermeasure Data Manageme<br>Add New Location<br>Location Name<br>Street address<br>Address2<br>Contact<br>Selected Address<br>County<br>latitude<br>longitude | ent System (CDMS) Example Facility Location 97  97  97  97  97  97  97  97  97  97                                                                                                    | Add L                        | Location                              | Q Search | ⊕ Help ▼            | (> Log q           |

\*As you see in this screen capture you see addresses pulling from google, CLICK the address associated with the location where you are vaccinating.

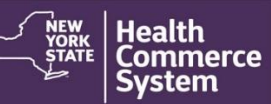

| Cou                                                                                                    | Intermeasure Data Management Syst | em (CDMS) ଜ                                             | 과 Home 👻 음 My Content 👻 C | ર Search 🤀 Help 👻 િ Log out |
|----------------------------------------------------------------------------------------------------|-----------------------------------|---------------------------------------------------------|---------------------------|-----------------------------|
| Jnelle Oxford(jzo09)                                                                                                    | Add New Location                  |                                                         |                           |                             |
| <ul> <li>The University of Vermont Health Network-<br/>Champlain Valley Physicians Hospital - Facility<br/>Admin</li> <li>Set Session Specifics</li> </ul> | Location Name                     | Example Facility Location                               |                           |                             |
| ப் Home                                                                                                    | Street address                    | 97 Columbia St, Albany, NY 12210, USA                   |                           |                             |
| ✓ Organization Admin                                                                                                    | L                                 | eading and/or Trailing spaces where found and have been | removed.                  |                             |
| ✓ Operational                                                                                                    | Address2                          | Enter your address 2                                    |                           |                             |
| ✓ Reports                                                                                                    | Contact                           | 518-761-9990                                            |                           |                             |
|                                                                                                    | Selected Address                  | 97 Columbia Street, Albany, NY, USA                     |                           |                             |
|                                                                                                    | County                            | Albany County                                           |                           |                             |
|                                                                                                    | latitude                          | 42.6528475                                              |                           |                             |
|                                                                                                    | longitude                         | -73.7528983                                             |                           |                             |
| Version - v7.2.3<br>Date - 12/22/2020 9:50 AM                                                                                                    |                                   |                                                         | Add Location              |                             |

Once the google address has been selected the grey boxes will **<u>automatically</u>** populate. Fill in the contact phone number (again this is the number to the location) and click add location.

4. Next, if you want to assign this location to an already existing operation to update the location, you will go to 'Organization Admin' and click 'Operations'

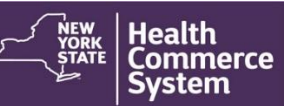

| Count                                                                                                 | termeasure Data Ma                   | anagement System (CDMS                              | )                            |                                                  | යි Home ▼                  | 吕 My Content ◄                              | Q Search                   | Help ▼ 〔→ I       | Log out                     |
|----------------------------------------------------------------------------------------------------|--------------------------------------|-----------------------------------------------------|------------------------------|--------------------------------------------------|----------------------------|---------------------------------------------|----------------------------|-------------------|-----------------------------|
| La Jnelle Oxford(jzo09)                                                                               | Manage Operations                    |                                                     |                              |                                                  |                            |                                             |                            |                   |                             |
| The University of Vermont Health Network-<br>Champlain Valley Physicians Hospital - Facility<br>Admin | Search for an Operations             |                                                     |                              |                                                  |                            |                                             |                            |                   |                             |
| Set Session Specifics                                                                                 | Operation Type                       | 3 selected                                          | -                            | Even                                             | t name                     | 38 selected                                 |                            | -                 |                             |
| A Home                                                                                                | Data Type                            | Actual                                              | •                            | Loca                                             | tion name                  | 3 selected                                  |                            | -                 |                             |
| Organization Admin                                                                                    |                                      |                                                     |                              |                                                  |                            |                                             |                            |                   |                             |
| ♥ Locations                                                                                           | ► Run Search                         | Clear Search + Add Opera                            | tion                         |                                                  |                            |                                             |                            |                   |                             |
| A Operations                                                                                          |                                      |                                                     |                              |                                                  |                            |                                             |                            |                   |                             |
| ✓ Operational                                                                                         | Search Results                       |                                                     |                              |                                                  |                            |                                             |                            |                   |                             |
| ✓ Reports                                                                                             | <b>Q</b> Global filter               |                                                     |                              |                                                  |                            |                                             |                            |                   | X                           |
|                                                                                                    | Operation Name                       | -                                                   | Operatic <mark></mark><br>ID | Location Name                                    | Event name                 |                                             | 4                          | Operati 🖨<br>Type | Data <mark>≑</mark><br>Type |
|                                                                                                    | NYS DOH Hospita<br>Scheduling COVIE  | l/FQHC Appointment<br>0-19 at CVPH Medical Center   | 50500188                     | CVPH Medical Center                              | NYS DOH Hos<br>COV COVID-1 | pital/FQHC Appointn<br>9 (12/20/2020 - 12/3 | nent Scheduling<br>1/2020) | POD               | Actual                      |
| Vertice of 0.0                                                                                        | UVM - Champlain<br>Essential Employe | Valley Physicians Hospital<br>ee Vaccination Clinic | 50500130                     | UVM - Champlain<br>Valley Physicians<br>Hospital | NYS DOH Hos<br>COV COVID-1 | pital/FQHC Appointr<br>9 (12/20/2020 - 12/3 | nent Scheduling<br>1/2020) | POD               | Actual                      |
| Version - v7.2.3                                                                                      | arations"); ecords : 2               |                                                     | K 🚹 🕨                        | 4                                                | ·                          |                                             | Recor                      | ds Per Page       | 10 🗸                        |
| javaschproperations( menuorganizationAdmin, menuope                                                   | erations j, scords . 2               |                                                     |                              |                                                  |                            |                                             |                            |                   |                             |

5. Click the blue hyperlink associated with the operation you would like to update the location for and click 'Operation Details'

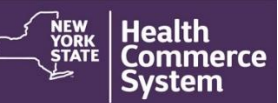

| Health<br>Commerce C C                                                                                                    | Countermeasure Data Management System (CDMS)             | ନ୍ତୀ Home ▾ ଥି My Content ▾ ଼ି Search @ Help ▾ 다ੇ Log out                                                                                                    |
|----------------------------------------------------------------------------------------------------|----------------------------------------------------------|----------------------------------------------------------------------------------------------------|
| <ul> <li>Jnelle Oxford(jzo09)</li> <li>The University of Vermont Health Network-<br/>Champlain Valley Physicians Hospital - Facility<br/>Admin</li> <li>Set Session Specifics</li> </ul> | Operation Details                                        | Image: Constraint of the second second sec |
| <ul><li>☆ Home</li><li>✓ Organization Admin</li></ul>                                                                                                    | Providers for Operation<br>Countermeasures for Operation | ©<br>©                                                                                                    |
| <ul> <li>✓ Operational</li> <li>✓ Reports</li> </ul>                                                                                                    |                                                          |                                                                                                    |
|                                                                                                    |                                                          |                                                                                                    |

6. Click the dropdown titled 'Location' and select the name of the location you will be vaccinating at.

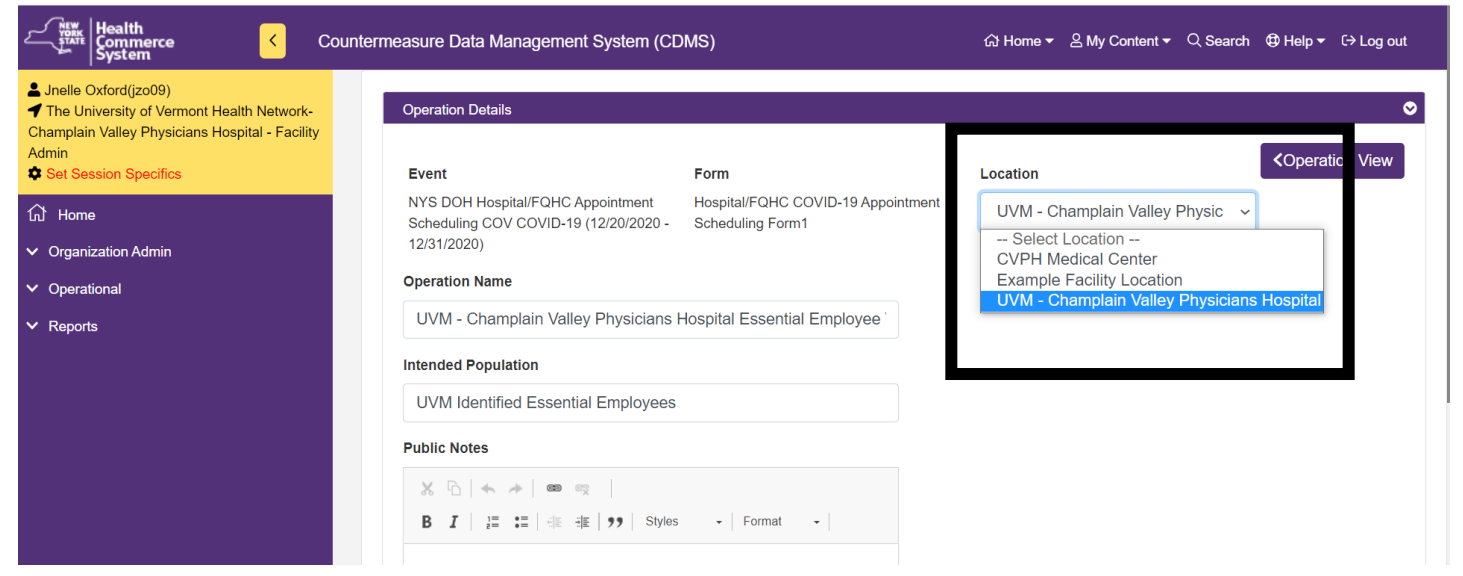

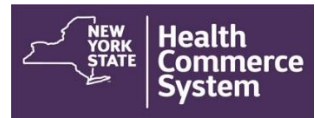

7. If your operation name included the name of your original location in its title, now change it to also reflect the new location and then click update operations to finalize the details you have changed.

| Countermeasu                                                                                                    | ure Data Management System (CDMS)                                                                                                    |                                                                                                    | 값 Home ▾ 음 My Content ▾ Q Sear                  | ch ❹ Help - C→ Log out |
|----------------------------------------------------------------------------------------------------|----------------------------------------------------------------------------------------------------|----------------------------------------------------------------------------------------------------|-------------------------------------------------|------------------------|
| ▲ Jnelle Oxford(jzo09) ✓ The University of Vermont Health Network-Champlain Valley Physicians Hospital - Facility Admin ♦ Set Section Section: | Event<br>NYS DOH Hospital/FQHC Appointment Sc<br>COV COVID-19 (12/20/2020 - 12/31/2020)                                                         | heduling Hospital/FQHC COVID-19 Appointment Scheduling<br>Form1                                                                                    | Location UVM - Champlain Valley Physicians Hosp | ~                      |
| The Home                                                                                                    | Operation Name                                                                                                    |                                                                                                    |                                                 |                        |
| <ul> <li>Organization Admin</li> </ul>                                                                                                    | UVM - Champlain Valley Physicians                                                                                                    | Hospital Essential Employee Vaccination Clir                                                                                                    |                                                 |                        |
| ✓ Operational                                                                                                    | hiterated 7 op alation                                                                                                    |                                                                                                    |                                                 |                        |
| ✓ Reports                                                                                                    | UVM Identified Essential Employees                                                                                                    | 3                                                                                                    |                                                 |                        |
|                                                                                                    | Public Notes                                                                                                    |                                                                                                    |                                                 |                        |
|                                                                                                    | ※ □   ◆ →   ● ○ ○   B I   := :=   非 非   ジ   Style                                                                                               | s - Format - I                                                                                                    |                                                 |                        |
|                                                                                                    | This clinic is for UVM identified essential er<br>limited, only those who have been flagged to<br>Please wear a short sleeved shirt for ease of | mployees only. Please note at this time as vaccine is<br>for vaccination will be invited to register for clinic.<br>of access to vaccination site. |                                                 |                        |
|                                                                                                    | Information Contact Number                                                                                                    | Fee / Donation                                                                                                    | Public Visibility                               |                        |
|                                                                                                    | 518-563-8342                                                                                                    | 0                                                                                                    | Open                                            | ~                      |
| Version - v7.2.3<br>Date - 12/22/2020 9:50 AM                                                                                                  | Update Operation                                                                                                    |                                                                                                    |                                                 |                        |